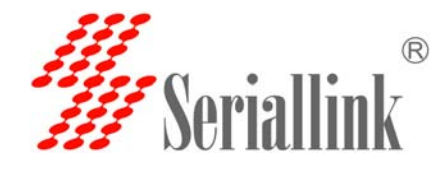

## 如何添加并设置 VPN

如何添加并设置 VPN(例子为 L2TP, PPTP 设置方法相同)

设置 VPN 之前,需要在路由器或者阿里云的平台上建立自己稳定的 VPN 服务器。

 手动设置电脑网卡的 IP 地址跟路由器的 IP 地址在同一个网段,我们路由器 默认 IP(192.168.2.1)。例子可以将电脑的 IP 设置成 192.168.2.22,子网 掩码:255,255,255,0.如果电脑想通过路由器上网可以将网关改成路由器的 IP 地址:192.168.2.1,DNS 也改成路由器的 IP 地址。

| Internet 协议版本 4(TCP/IPv4                                            | )属性                 | ?×   |  |  |
|---------------------------------------------------------------------|---------------------|------|--|--|
| 常规                                                                  |                     |      |  |  |
| 如果网络支持此功能,则可以获取自动指派的 IP 设置。否则,<br>您需要从网络系统管理员处获得适当的 IP 设置。          |                     |      |  |  |
| ○ 自动获得 IP 地址(O)                                                     |                     |      |  |  |
| ┌── 使用下面的 IP 地址(S):                                                 |                     | - 11 |  |  |
| IP 地址(I):                                                           | 192 .168 . 2 . 22   |      |  |  |
| 子网掩码(V):                                                            | 255 . 255 . 255 . 0 |      |  |  |
| 默认网关 (0):                                                           | 192 .168 . 2 . 1    |      |  |  |
| <ul> <li>○ 自动获得 DNS 服务器地址(B)</li> <li>○ 使用下面的 DNS 服务器地址(</li> </ul> | (E):                |      |  |  |
| 首选 DNS 服务器(P):                                                      | 192 . 168 . 2 . 1   |      |  |  |
| 备用 DNS 服务器(A):                                                      |                     |      |  |  |
| □ 退出时验证设置(L)                                                        | 高级(∀)               |      |  |  |
|                                                                     | 确定                  | 消    |  |  |

2. 然后登陆路由器的 IP 地址,登陆密码:admin,进入路由器配置页面。

| 🎢 Seriallink 🗙 🗌                       |      |
|----------------------------------------|------|
| ← → C ① 不安全   192.168.2.1/cgi-bin/luci |      |
| Weriallink <sup>®</sup>                |      |
|                                        |      |
|                                        | 需要授权 |
|                                        | 密码   |
|                                        | 登录   |
|                                        |      |

网址:<u>www.seriallink.net</u> 邮箱:<u>info@seriallink.net</u> 联系电话 +8618682315199 地址:深圳龙岗区南湾街道布沙路 31 号深马工业区 A 栋 A602

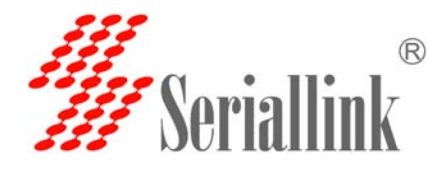

## 3.点开网络-网络设置-添加新接口.

| ✓ Seriallink - 网络设置 ×                                                                         |        |                                                                                   |    |        |  |
|-----------------------------------------------------------------------------------------------|--------|-----------------------------------------------------------------------------------|----|--------|--|
| ← → C 🔘 192.168.2.1/cgi-bin/luci/;stok=86bf4206a2d210b346ca55e7e35b14d2/admin/network/network |        |                                                                                   |    |        |  |
| <b>#</b> Seriallink®                                                                          |        |                                                                                   |    |        |  |
| ▲ 状态                                                                                          |        | 运行时间: 2h 56m 11s                                                                  |    |        |  |
| ❤ 系统                                                                                          | LAN    | MAC-地址: 00:02:2A:07:29:64<br>接收: 307.40 KB (3411 数据包)<br>发送: 909.66 KB (3286 数据包) | 连接 | 关闭修改删除 |  |
| ▲ 服务                                                                                          | br-lan | IPv4: 192.168.2.1/24<br>IPv6: fdf8:1f48:d964::1/60                                |    |        |  |
| ● 网络                                                                                          | 3G     | 接收: 0.00 B (0 数据包)                                                                | 连接 | 关闭修改删除 |  |
| 网络设置                                                                                          | 3g-3G  |                                                                                   |    |        |  |
| 无线WiFi                                                                                        | WAN    | 运行时间: Oh Om Os<br>MAC-地址: 00:02:24:07:29:65                                       | _  |        |  |
| DHCP/DNS                                                                                      | eth0.2 | 接收: 0.00 B (0 数据包)                                                                | 连接 | 关闭修改删除 |  |
| 静态路由                                                                                          | 010.2  | 发送: 1.20 MB (3520 数据包)                                                            |    |        |  |
| 网络诊断                                                                                          | 添加新接口  |                                                                                   |    |        |  |
| 防火墙                                                                                           |        |                                                                                   |    |        |  |
| QoS                                                                                           | 全局网络选项 |                                                                                   |    |        |  |
| € 退出                                                                                          | IPv6   | ULA前缀 fdf8:1f48:d964::/48                                                         |    |        |  |

4.填写接口名称 L2TP(与 VPN 名称一样方便管理),接口协议 选择 L2TP.

| ← → C ③ 不安全   192.168.2                | 2.1/cgi-bin/luci/;stok=86bf4206a2d | 2106346ca55e7e35b14d2/admin/network/iface_add                                                                                                    |
|----------------------------------------|------------------------------------|----------------------------------------------------------------------------------------------------|
| <b>#</b> Seriallink®                   |                                    |                                                                                                    |
| ▲ 状态                                   | 创建新接口                              |                                                                                                    |
| ▲服务                                    | 新接□的名称                             | L2TP<br>9 合法字符: krz, vrz, 0~9 和_                                                                                                    |
| <ul> <li>○ 网络</li> <li>□ 退出</li> </ul> | Note: interface name length        | Maximum length of the name is 15 characters including the automatic protocol/bridge prefix (br-, 6in4-, p                                              |
|                                        | 新接口的协议                             | 静心地址 *                                                                                                    |
|                                        | 在多个接口上创建桥接                         | PRADAU<br>DHCP第户请<br>不配图的议                                                                                                    |
|                                        | 包括以下途口                             | DHCP+06(FP)<br>PPP<br>PPP0E<br>UNTS/OPRS/EV-D0<br>L2TP<br>CMC Celular<br>学 无比风端近期Dar, gietupo<br>愛 无能局格: Master *SLK-Routers.072964* (lan)<br>② 直由文化自二 |

然后点击提交:

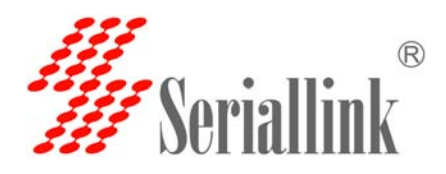

## 如何添加并设置 VPN

| 新接口的名称                      | L2TP                             |                                        |                                               |
|-----------------------------|----------------------------------|----------------------------------------|-----------------------------------------------|
|                             | ◎ 合法字符:A-Z, a-z, 0-9 和_          |                                        |                                               |
| Note: interface name length | Maximum length of the name is 15 | characters including the automatic pro | tocol/bridge prefix (br-, 6in4-, pppoe- etc.) |
| 新接口的协议                      | L2TP                             | Ŧ                                      |                                               |
|                             |                                  |                                        |                                               |

5.在如图所示位置可以设置 VPN 服务器以及用户名密码,并且在 防火墙位置选中 WAN&4G 选项卡.VPN 出口为 WAN 或者 4G 网络。 这样 VPN 就设置完成了。

| 💋 Seriallink - 网络设置 🗙 📜   |                                 |                                                     | <u> </u>               |
|---------------------------|---------------------------------|-----------------------------------------------------|------------------------|
| ← → C ① 不安全   192.168.2   | 1/cgi-bin/luci/;stok=86bf4206   | a2d210b346ca55e7e35b14d2/admin/network/network/L2TP | প ন                    |
| <b>#</b> Seriallink®      |                                 |                                                     | *\$\$G\$\$\$252 E10795 |
| ♠ 状态                      | 接口 - L2TP<br>配置网络接口信息。          |                                                     |                        |
| ☆ 系統                      | 一般设置                            |                                                     |                        |
| ▲ 服务                      | 基本设置 高级设置                       | 防火墙设置                                               |                        |
| (3) MP15                  | 状                               | 5 <sup>100</sup> 操敬: 0.00 B (0 数据(3))               |                        |
| 网络设置                      |                                 | 12tp-L2TP 发送: 0.00 B (0 叙述的包)                       |                        |
| 无线Wifi                    | 物                               | X L2TP *                                            |                        |
| DHCP/DNS                  | L2TP服务                          | 8                                                   |                        |
| 网络沙斯                      | PAP/CHAP用户                      | admin 🚽                                             |                        |
| 助火槍                       | PAP/CHAPE                       | ·····                                               |                        |
| QoS                       |                                 |                                                     |                        |
| ₿ 19                      | 返回至觀況                           |                                                     | 候存4应用                  |
| 🐇 Seriallink - 网络设置 🗙     |                                 |                                                     | (8) (o) (6)            |
| ← → C ① 192.168.2.1/cgi-b | pin/luci/;stok=86bf4208a2d210b5 | 46ca55e7e85b14d2/admin/network/network/L2TP         | 07 ý                   |
| <b>#</b> Seriallink®      |                                 |                                                     | 未保存的股票:2 日前開始          |
| ▲ 状态                      | 按口 - L2TP                       |                                                     |                        |
| ☆ 系统                      | 配置网络接口信息。                       |                                                     |                        |
| <b>土</b> 服务               | 一般设置                            |                                                     |                        |
| • 网络                      | 基本设置 商级设置                       | 防火墙设置                                               |                        |
| 网络设置                      | 创建/分配 防火墙区                      | an: Ian: 部間                                         |                        |
| 一 无线WiFi                  |                                 |                                                     |                        |
| DHCP/DNS                  |                                 | • wan: wan: 💭 L2TP: 🗐 30: 🗐                         |                        |
| 静态路由                      |                                 | <ul> <li>宋指定 // 创建:</li> </ul>                      |                        |
| 网络沙斯                      |                                 |                                                     |                        |
| DoS                       |                                 | ● 此接口的防火墙区域,填写创建栏可新建防火墙区域。                          |                        |
| € 退出                      | 返回至戰兒                           |                                                     | ● 保存+应用                |

网址:<u>www.seriallink.net</u> 邮箱:<u>info@seriallink.net</u> 联系电话 +8618682315199 地址:深圳龙岗区南湾街道布沙路 31 号深马工业区 A 栋 A602

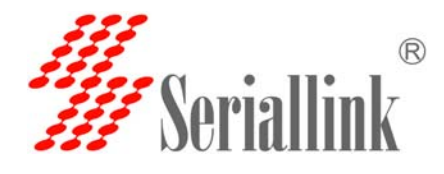

# 如何添加并设置 VPN

6.点击防火墙,将如图所以全部改成接受,然后保存应用即可。

| 🌋 Seriallink - 基本设置 🗙                 |                                   |                               |         |      |      |        |        | 80    |
|---------------------------------------|-----------------------------------|-------------------------------|---------|------|------|--------|--------|-------|
| ← → C ① 192.168.2.1/cgi=b             | in/luci/;stok=3e87e32f314a291795e | f93ac01fe96a8/admin/network/f | irewall |      |      |        |        | 04    |
| <b>#</b> Seriallink®                  | 81/05114-100008299                |                               |         |      |      |        |        |       |
| ∩ 状态                                  | Err Zehlinsten (                  | -                             |         |      |      |        |        |       |
| <b>父 系統</b>                           | 安井700808151                       |                               |         |      |      |        |        |       |
| ふ 服务                                  | 入站数据                              | 接受                            | ٣       |      |      |        |        |       |
| • 网络                                  | 出站数据                              | 接受                            | •       |      |      |        |        |       |
| 网络设置                                  | 转发                                | 接受                            | ٠       |      |      |        |        |       |
| 无线WiFi                                |                                   |                               |         |      |      |        |        |       |
| DHCP/DNS                              | 区域                                |                               |         |      |      |        |        |       |
| ····································· | 区域                                | ⇒转发                           | 入站数据    | 出站数据 | 转发   | IP动态伪装 | MSSIE制 |       |
| 助火場                                   | Ian: Ian: 22                      | 2 ⇒ wan                       | 接受 *    | 接受 * | 接受 * |        |        | 修改 删除 |
| G·退出                                  | wan: wan 💭 🛛 L2TP 🕏               | a accept ⇒ accept             | 接受 *    | 抢恐 * | 接受 • | ×      | ×      | 修改 删除 |
|                                       | 161.00                            |                               |         | Ť    |      |        |        |       |

#### 7.测试 VPN, 如图所示有收发数据就代表 VPN 连接成功。

| <b>#</b> Seriallink®                |             |                         | 自动规制     |
|-------------------------------------|-------------|-------------------------|----------|
| ▲ 状态                                | 配置网络接口信息。   |                         |          |
| ★ 系统                                | 一般设置        |                         |          |
| ▲ 服务                                | 基本设置 高级设置   | 防火墙设置                   |          |
| 网络     网络     网络     ·············· | 状态          | 运行时间; 0h 0m 47s         |          |
| 网络设置<br>天线WiFi                      |             | IPv4: 192.168.20.235/32 |          |
| DHCP/DNS                            | 协议          | PPtP v                  |          |
| 静态路由                                | VPN服务器      | www.seriallink.net      |          |
| 网络诊断                                | PAP/CHAP用户名 | test1                   |          |
| 防火墙<br>QoS                          | PAP/CHAP密码  |                         | <i>¢</i> |
| ₿ 退出                                |             |                         |          |
|                                     | 返回至概况       |                         | 保存&应用    |